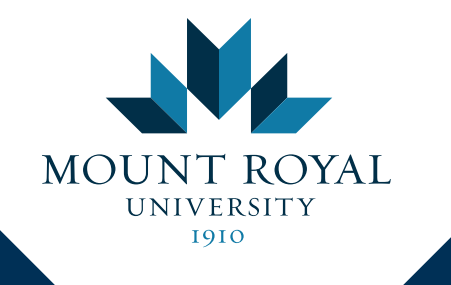

WEB TIME ENTRY INSTRUCTIONS 2019

## **STEP 1: LOGIN TO YOUR MYMRU ACCOUNT**

| MOUNT ROYAL<br>UNIVERSITY                                                                                                    |     |  |  |
|----------------------------------------------------------------------------------------------------|-----|--|--|
| Username<br>Password<br>LOGIN                                                                                                    | - 1 |  |  |
| Account Resources<br>Forgot Password<br>Change your password<br>Activate your account<br>Username Lookup<br>Common Login Problems<br>Acceptable Use Policy | - 2 |  |  |
| Useful Links<br>Blackboard<br>MRU Gmail<br>Student Wireless Printing                                                                                       | - 3 |  |  |

- 1 Enter your account information and click **Login** to access your account.
- 2 If you need any help with your account, **Account Resources** provides you with more information regarding account issues.
- **3 Useful Links** will take you to other external links.

## **STEP 2: ACCESS YOUR TIME SHEET**

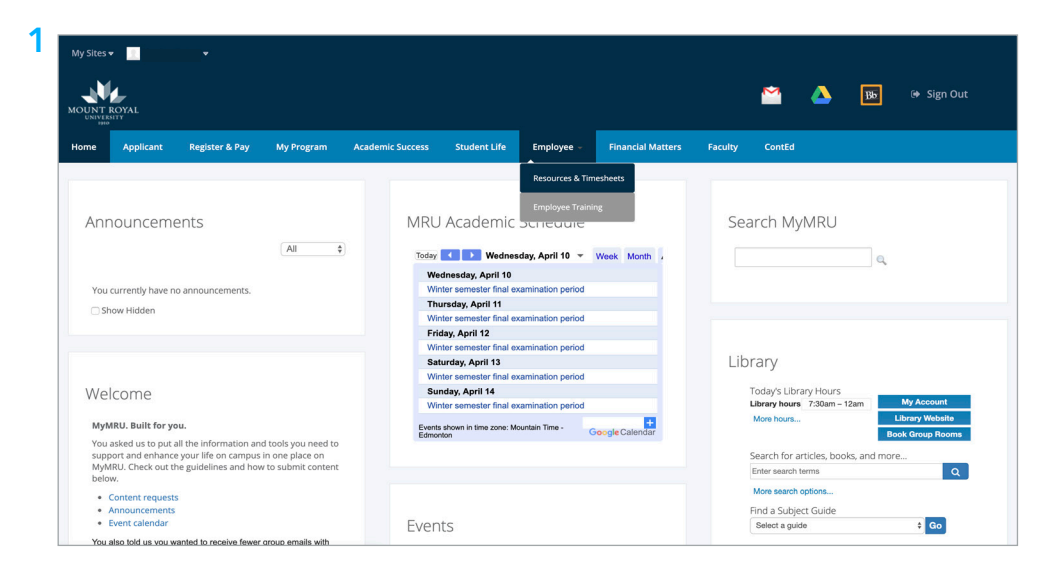

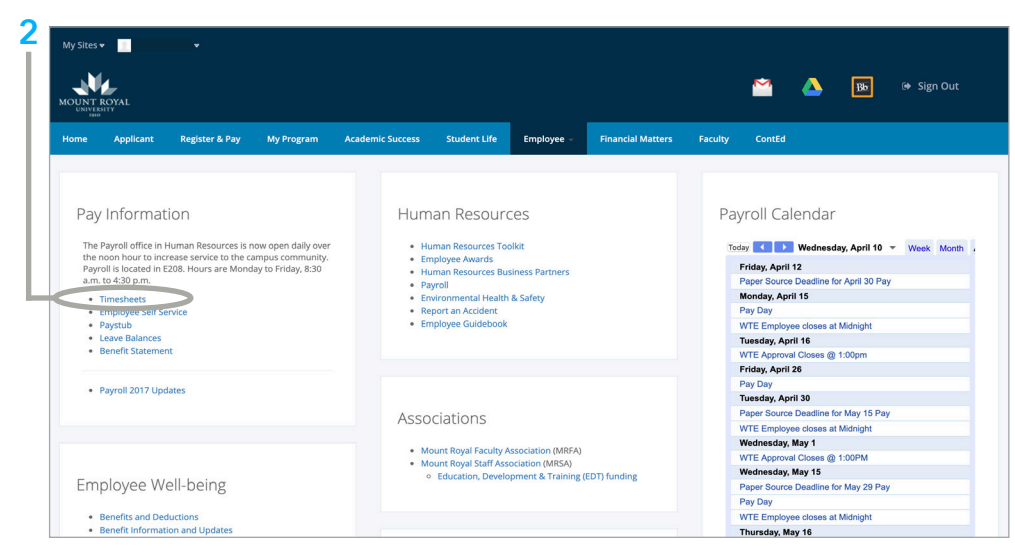

- 1 Under the Employee tab, click **Resources & Timesheets.**
- 2 On the left-hand side, under Pay Information, click **Timesheets**.

| Mount Royal Unive       | ersity W                                                | eb Service                                              | 25                                                                                                    |  |
|-------------------------|---------------------------------------------------------|---------------------------------------------------------|----------------------------------------------------------------------------------------------------|--|
| Personal Information    | Student                                                 | Employee                                                |                                                                                                    |  |
|                         |                                                         |                                                         |                                                                                                    |  |
| Position Select         | ion                                                     |                                                         |                                                                                                    |  |
| To select a position, c | lick under<br>Support Stat<br>Managemen<br>Casual Staff | Position, choos<br>f 440-6756<br>t 440-6314<br>440-7295 | se the Time Sheet Period and click Select.<br>Earning Code Descriptions (Employee's Manual) (Frequently Asked Questions)<br>Web Time Entry Power Point) (Approver's Manual) |  |
| Title and Departme      | nt                                                      |                                                         | My Choice Pay Period and Status                                                                                                    |  |
| Job Title               |                                                         |                                                         | • Apr 01, 2019 to Apr 15, 2019 In Progress                                                                                                    |  |
| Job Title               |                                                         |                                                         | O Aug 16, 2018 to Aug 31, 2018 Completed \$                                                                                                    |  |
| Time Sheet              | 1                                                       |                                                         | 2                                                                                                    |  |

- 1 Select your desired **Title and Department** by clicking the button under My Choice.
- 2 Pay Period and Status shows different pay periods. It will display the most recent pay period on top.

#### Pay Period drop down

If you wish to look at past pay periods, view them using the Pay Period drop-down list.

#### e Pay Period and Status

✓ Apr 01, 2019 to Apr 15, 2019 In Progress Mar 16, 2019 to Mar 31, 2019 Completed Mar 01, 2019 to Mar 15, 2019 Completed Feb 16, 2019 to Feb 28, 2019 Completed Feb 01, 2019 to Feb 15, 2019 Completed Jan 16, 2019 to Jan 31, 2019 Completed Internet 2019 to Jan 31, 2019 Completed

## **Pay Period Status**

Completed

### In Progress

Not Started

3 Click **Timesheet** when done with your selection.

## **STEP 4: ENTERING YOUR HOURS**

| Time Chest                                                                                                    |                             |                                                                   |                |                |                                                       |                                                      |                           |                          |                        |                          |                        |
|----------------------------------------------------------------------------------------------------|-----------------------------|-------------------------------------------------------------------|----------------|----------------|-------------------------------------------------------|------------------------------------------------------|---------------------------|--------------------------|------------------------|--------------------------|------------------------|
| Time Sneet                                                                                                    |                             |                                                                   |                |                |                                                       |                                                      |                           |                          |                        |                          |                        |
| To begin, click a link under the data                                                                                                    | ite where                   | you want to enter t                                               | time. Clic     | k NEXT/        | PREVIOUS button                                       | or more dates with                                   | nin the period.           |                          |                        |                          |                        |
| Time Sheet                                                                                                    |                             |                                                                   |                |                |                                                       |                                                      |                           |                          |                        |                          |                        |
| Title and Number:<br>Department and Number:                                                                                                    |                             |                                                                   |                |                |                                                       |                                                      |                           |                          |                        |                          |                        |
| Time Sheet Period:                                                                                                    |                             |                                                                   |                |                | Apr 01, 2019 t                                        | o Apr 15, 2019                                       |                           |                          |                        |                          |                        |
| Submit By Date:                                                                                                    |                             |                                                                   |                |                | Apr 15, 2019                                          | y 11:59 PM                                           |                           |                          |                        |                          |                        |
| Earning                                                                                                    | Shift                       | Default<br>Hours or Units                                         | Total<br>Hours | Total<br>Units | Monday<br>Apr 01, 2019                                | Tuesday<br>Apr 02, 2019                              | Wednesday<br>Apr 03, 2019 | Thursday<br>Apr 04, 2019 | Friday<br>Apr 05, 2019 | Saturday<br>Apr 06, 2019 | Sunday<br>Apr 07, 2019 |
| Regular Pay - No Encumbrance                                                                                                    | 1                           |                                                                   | o :            | 5              | Enter Hours                                           | Enter Hours                                          | Enter Hours               | Enter Hours              | Enter Hours            | Enter Hours              | Enter Ho               |
| Overtime Pay @ 1.5                                                                                                    | 1                           |                                                                   | 0 0            | D              | Enter Hours                                           | Enter Hours                                          | Enter Hours               | Enter Hours              | Enter Hours            | Enter Hours              | Enter Ho               |
| Total Hours:                                                                                                    | -                           |                                                                   |                | 5              |                                                       |                                                      | . c                       | ) (                      | , c                    | 5                        |                        |
| Total Units:                                                                                                    |                             |                                                                   |                |                |                                                       |                                                      |                           |                          |                        |                          |                        |
|                                                                                                    |                             |                                                                   |                |                | 1                                                     |                                                      |                           | 1                        |                        |                          | 1                      |
| Submitted for Approval By:<br>Approved By:<br>Waiting for Approval From:                                                                                                    |                             |                                                                   |                |                |                                                       |                                                      |                           |                          |                        |                          |                        |
| Submitted for Approval By:<br>Approved By:<br>Waiting for Approval From:<br>Mount Royal University We                                                                                                    | b Serv                      | ices                                                              |                |                |                                                       |                                                      |                           |                          |                        |                          | 4                      |
| Submitted for Approval By:<br>Approved By:<br>Waiting for Approval From:<br>Mount Royal University We<br>Personal Information Student                                                                                                    | b Serv                      | ices                                                              |                |                |                                                       |                                                      |                           |                          | _                      |                          |                        |
| Submitted for Approval By:<br>Approved By:<br>Walting for Approval From:<br>Mount: Royal University We<br>Personal Information Student                                                                                                    | b Serv                      | ices                                                              |                |                |                                                       |                                                      |                           |                          | _                      | ST                       | TE MAP HELP E          |
| Submitted for Approval By:<br>Approved By:<br>Waiting for Approval From:<br>Mount Royal University We<br>Personal Information Student                                                                                                    | <b>b Serv</b><br>Employee   | ices                                                              |                |                |                                                       |                                                      |                           |                          | _                      | SI                       | TE MAP HELP E          |
| Submitted for Approval By:<br>Approved By:<br>Waiting for Approval From:<br>Mount Royal University We<br>Personal Information Student<br>Time Sheet                                                                                                    | b Serv<br>Employee          | ices                                                              |                |                |                                                       |                                                      |                           |                          | _                      | ST                       | TE MAP HELP E          |
| Submitted for Approval By:<br>Approved By:<br>Walting for Approval From:<br>Mount Royal University We<br>Personal Information Student<br>Time Sheet<br>To begin, click a link under the da                                                                                                    | <b>b Serv</b><br>Employee   | ices                                                              | time. Clic     | k NEXT/        | PREVIOUS button                                       | for more dates with                                  | nin the period.           |                          |                        | sr                       | TE MAP HELP E          |
| Submitted for Approval By:<br>Approved By:<br>Waiting for Approval From:<br>Mount: Royal University We<br>Personal Information Student<br>Time Sheet                                                                                                    | t <b>b Serv</b><br>Employee | ices                                                              | time. Clici    | k NEXT/        | PREVIOUS button 1                                     | for more dates with                                  | nin the period.           |                          |                        | Sſ                       | TE MAP HELP E          |
| Submitted for Approval By:<br>Approved By:<br>Waiting for Approval From:<br>Mount: Royal University We<br>Personal Information Student<br>Time Sheet<br>Time Sheet<br>Time Sheet<br>Time Sheet:                                                                                                    | b Serv<br>Employee          | ices                                                              | time. Clic     | k NEXT/        | PREVIOUS button                                       | or more dates with                                   | nin the period.           |                          | _                      | SI                       | TE MAP HELP E          |
| Submitted for Approval By:<br>Approved By:<br>Waiting for Approval From:<br>Mount Royal University We<br>Personal Information Student<br>Time Sheet<br>Time Sheet<br>The sand Number:<br>Department and Number:                                                                                                    | b Serv<br>Employee          | ices                                                              | time. Clic     | k NEXT/        | PREVIOUS button                                       | for more dates with                                  | nin the period.           |                          |                        | sı                       | TE MAP HELP E          |
| Submitted for Approval By:<br>Approved By:<br>Waiting for Approval From:<br>Maunt: Royal University We<br>Personal Information Student<br>Time Sheet<br>Time Sheet<br>Title and Number:<br>Title and Number:<br>Time Sheet Period:<br>Submit By Date:                                                                                                    | t <b>b Serv</b><br>Employee | ices                                                              | time. Clici    | k NEXT/        | PREVIOUS button 1<br>Apr 01, 2019<br>Apr 15, 2019     | for more dates with<br>o Apr 15, 2019<br>yy 11:59 PM | nin the period.           |                          |                        | SI                       | TE MAP HELP E          |
| Submitted for Approval By:<br>Approved By:<br>Waiting for Approval From:<br>Mount Royal University We<br>Personal Information Student<br>Time Sheet<br>Time Sheet | t <b>b Serv</b><br>Employee | ices<br>you want to enter t<br>Regular Pay - No E                 | ime. Clici     | k NEXT/        | PREVIOUS button I<br>Apr 01, 2019 I<br>Apr 15, 2019 I | or more dates will<br>0 Apr 15, 2019<br>yı 11:59 PM  | nin the period.           |                          | -                      | ST                       | TE MAP HELP E          |
| Submitted for Approval By:<br>Approved By:<br>Waiting for Approval From:<br>Mount Royal University We<br>Personal Information Student<br>Time Sheet<br>Time Sheet<br>Title and Number:<br>Dispartment and Number:<br>Time Sheet Period:<br>Submit By Date:<br>Earning:<br>Date:<br>Earning:                                                                                                    | <b>b Serv</b><br>Employee   | ices<br>you want to enter t<br>Regular Pay - No E<br>Apr 08, 2019 | ime. Clic      | k NEXT/        | PREVIOUS button 1<br>Apr 01, 2019 1<br>Apr 15, 2019 1 | or more dates with<br>o Apr 15, 2019<br>by 11:59 PM  | in the period.            |                          | _                      | sr                       | TE MAP HELP E          |
| Submitted for Approval By:<br>Approved By:<br>Waiting for Approval From:<br>Maunt: Royal University We<br>Personal Information Student<br>Time Sheet<br>Time Sheet<br>Title and Number:<br>Time Sheet Period:<br>Submit By Date:<br>Earning:<br>Submit By Date:<br>Earning:<br>Submit By Date:                                                                                                    | b Serv                      | ices<br>you want to enter t<br>Regular Pay - No E<br>Apr 08, 2019 | ime. Clic      | k NEXT/        | PREVIOUS button i<br>Apr 01, 2019  <br>Apr 15, 2019   | or more dates with<br>o Apr 15, 2019<br>y 11:59 PM   | in the period.            |                          |                        | ST                       | TE NAP HELP E          |
| Submitted for Approval By:<br>Approved By:<br>Waiting for Approval From:<br>Mount Royal University We<br>Personal Information Student<br>Time Sheet<br>To begin, click a link under the da<br>Time Sheet<br>Title and Number:<br>Department and Number:<br>Time Sheet<br>Fride Sheet<br>Submit By Date:<br>Earning:<br>Date:<br>Shit:<br>Hours:                                                                                                    | b Serv                      | ices<br>you want to enter t<br>Regular Pay - No E<br>Apr 08, 2019 | ime. Clic      | k NEXT/        | PREVIOUS button f<br>Apr 01, 2019  <br>Apr 15, 2019   | or more dates with<br>o Apr 15, 2019<br>y 11:59 PM   | in the period.            |                          |                        | ST                       | TE MAP HELP E          |

- 1 Click **Enter Hours** under the working date you wish to enter the time for.
  - A Enter your **Regular Pay** hours on the first row.
  - **B** Enter your **Overtime Pay** hours on the second row.
- 2 Fill in the **Hours entry field** with the number of hours you have worked.
- **3** Finalize your hours.
  - **C** a. Click **Save** when done.
  - Click Copy to copy hours for the remainder of the pay period.
     See more information on page six.

# STEP 4A: COPY YOUR HOURS THROUGHOUT THE PAY PERIOD

| Personal Information Student                                                                                                    | nployee                                                                                                    |    |
|----------------------------------------------------------------------------------------------------|----------------------------------------------------------------------------------------------------|----|
|                                                                                                    | SITE MAP HE                                                                                                    | LP |
|                                                                                                    |                                                                                                    |    |
| Time Sheet                                                                                                    |                                                                                                    |    |
|                                                                                                    |                                                                                                    |    |
|                                                                                                    |                                                                                                    |    |
| To begin, click a link under the date                                                                                                    | where you want to enter time. Click NEXT/PREVIOUS button for more dates within the period.                                                                                                    |    |
| To begin, click a link under the date                                                                                                    | where you want to enter time. Click NEXT/PREVIOUS button for more dates within the period.                                                                                                    |    |
| To begin, click a link under the date                                                                                                    | where you want to enter time. Click NEXT/PREVIOUS button for more dates within the period.                                                                                                    |    |
| To begin, click a link under the date<br>Time Sheet<br>Title and Number:                                                                                                   | where you want to enter time. Click NEXT/PREVIOUS button for more dates within the period.                                                                                                    |    |
| To begin, click a link under the date<br><i>Time Sheet</i><br>Title and Number:<br>Department and Number:                                                                  | where you want to enter time. Click NEXT/PREVIOUS button for more dates within the period.                                                                                                    |    |
| To begin, click a link under the date<br><i>Time Sheet</i><br>Title and Number:<br>Department and Number:<br>Time Sheet Period:                                            | where you want to enter time. Click NEXT/PREVIOUS button for more dates within the period.                                                                                                    |    |
| To begin, click a link under the date<br><i>Time Sheet</i><br>Title and Number:<br>Department and Number:<br>Time Sheet Period:<br>Submit By Date:                         | where you want to enter time. Click NEXT/PREVIOUS button for more dates within the period.<br>Apr 01, 2019 to Apr 15, 2019<br>Apr 15, 2019 by 11:59 PM                                                 |    |
| To begin, click a link under the datu<br><i>Time Sheet</i><br>Title and Number:<br>Department and Number:<br>Time Sheet Period:<br>Submit By Date:<br>Famine:              | where you want to enter time. Click NEXT/PREVIOUS button for more dates within the period.<br>Apr 01, 2019 to Apr 15, 2019<br>Apr 15, 2019 by 11:59 PM                                                 |    |
| To begin, click a link under the date<br>Time Sheet<br>Title and Number:<br>Department and Number:<br>Time Sheet Period:<br>Submit By Date:<br>Earning:<br>Date:           | where you want to enter time. Click NEXT/PREVIOUS button for more dates within the period.<br>Apr 01, 2019 to Apr 15, 2019<br>Apr 15, 2019 by 11:59 PM<br>Regular Pay - No Encumbrance<br>Apr 08, 2019 |    |
| To begin, click a link under the datu<br>Time Sheet<br>Title and Number:<br>Department and Number:<br>Time Sheet Period:<br>Submit By Date:<br>Earning:<br>Date:<br>Shift: | where you want to enter time. Click NEXT/PREVIOUS button for more dates within the period.<br>Apr 01, 2019 to Apr 15, 2019<br>Apr 15, 2019 by 11:59 PM<br>Regular Pay - No Encumbrance<br>Apr 08, 2019 |    |

| Personal Information Stude                                  | ent Employee                                                       |                                                                 |                                                                 |                             |                                |                          |
|-------------------------------------------------------------|--------------------------------------------------------------------|-----------------------------------------------------------------|-----------------------------------------------------------------|-----------------------------|--------------------------------|--------------------------|
|                                                             |                                                                    |                                                                 |                                                                 |                             |                                | SITE MAP HELP            |
|                                                             |                                                                    |                                                                 |                                                                 |                             |                                |                          |
| Сору                                                        |                                                                    |                                                                 |                                                                 |                             |                                |                          |
| To copy to the end of the pa<br>under the dates. Warning: I | ay period, click the check box.<br>If you select the same date tha | If you want to copy weekend o<br>t you are copying from, your h | dates, be sure to check <b>Includ</b><br>nours will be deleted. | le Saturday(s) or Include S | unday(s). To copy individual d | ates, click the check bo |
| Earnings Code:                                              |                                                                    |                                                                 |                                                                 | Regular Pay - No Encumbra   | ince, Shift 1                  |                          |
| Date and Hours to Copy:                                     |                                                                    |                                                                 |                                                                 | Apr 08, 2019, 5 Hours       |                                |                          |
| Copy from date displayed to<br>Include Saturdays:           | o end of the pay period:                                           |                                                                 |                                                                 |                             |                                |                          |
| Include Sundays:                                            |                                                                    |                                                                 |                                                                 | 0                           |                                |                          |
| Copy by date:                                               |                                                                    |                                                                 |                                                                 |                             |                                |                          |
| Monday<br>Apr 01, 2019                                      | Tuesday<br>Apr 02, 2019                                            | Wednesday<br>Apr 03, 2019                                       | Thursday<br>Apr 04, 2019                                        | Friday<br>Apr 05, 2019      | Saturday<br>Apr 06, 2019       | Sunday<br>Apr 07, 2019   |
|                                                             | Ο                                                                  | 0                                                               | Ο                                                               |                             | 0                              | 0                        |
| Monday<br>Apr 08, 2019                                      | Tuesday<br>Apr 09, 2019                                            | Wednesday<br>Apr 10, 2019                                       | Thursday<br>Apr 11, 2019                                        | Friday<br>Apr 12, 2019      | Saturday<br>Apr 13, 2019       | Sunday<br>Apr 14, 2019   |
|                                                             |                                                                    |                                                                 |                                                                 |                             |                                |                          |
| Monday                                                      |                                                                    |                                                                 |                                                                 |                             |                                |                          |
| Apr 15, 2019                                                |                                                                    |                                                                 |                                                                 |                             |                                |                          |
|                                                             |                                                                    |                                                                 |                                                                 |                             |                                |                          |
|                                                             |                                                                    |                                                                 |                                                                 |                             |                                |                          |
| Time Sheet Previous Menu Co                                 | ору                                                                |                                                                 |                                                                 |                             |                                |                          |
|                                                             | Г — — — — — — — — — — — — — — — — — — —                            |                                                                 |                                                                 |                             |                                |                          |
|                                                             |                                                                    |                                                                 |                                                                 |                             |                                |                          |

- 1 Once you have entered your hours, click **Copy**.
- 2 Select the dates over the pay period you wish to copy the hours to.
  - A Click **Timesheet** or **Previous Menu** to go back to your timesheet.
  - **B** Click **Copy** when you are happy with the dates selection.

# **STEP 5: SUBMITTING FOR APPROVAL**

| Time Sheet          To begin, click a link under the date where you want to enter time. Click NEXT/PREVIOUS button for more dates within the period.         Trine Sheet         Time Sheet Profet         Submit By Date:         Apr 01, 2019 to Apr 15, 2019         Submit By Date:         Apr 01, 2019 to Apr 15, 2019         Regular Pay - No Encumbrance         1       0         0       0         Enter Hours       Enter Hours         Enter Hours       Enter Hours         Certime Pay @ 1.5       1       0         0       0       0       0         Overtime Pay @ 1.5       1       0       0         Submit for Approval By:       Approval By:       Approval By:                                                                                                    | Personal Information Student       | Employe  | e                       |            |       |                   |                    |                 |              |              | sn           | TE MAP HELP E |
|----------------------------------------------------------------------------------------------------|------------------------------------|----------|-------------------------|------------|-------|-------------------|--------------------|-----------------|--------------|--------------|--------------|---------------|
| The Sheet To begin, click a link under the date where you want to enter time. Click NEXT/PREVIOUS button for more dates within the period. Time Sheet Title and Number: Dopartment and Number: Dopartment and Number: Compartment and Number: Compart                                                                                                    | Time Cheet                         |          |                         |            |       |                   |                    |                 |              |              |              |               |
| To begin, click a link under the date where you want to enter time. Click NEXT/PREVIOUS button for more dates within the period.     Trime Sheet     Title and Number:     Department and Mumber:     Submit Sp Date:                                                                                                    | Time Sneet                         |          |                         |            |       |                   |                    |                 |              |              |              |               |
| Time Sheet Tille and Number: Department and Number: Department and Number: Department and Number: Department and Number: Department and Number: Department And Number: Department And N                                                                                                    | To begin, click a link under the d | ate when | e you want to enter t   | ime. Click | NEXT/ | PREVIOUS button f | for more dates wit | hin the period. |              |              |              |               |
| Time Sheef Trile and Mumber:         Department and Mumber:         Department and Mumber:         Department and Mumber:         Submit By Date:       Apr 01, 2019 to Apr 15, 2019         Submit By Date:       Apr 01, 2019 to Apr 15, 2019       Thurnday:       Regular Pay - No Encumbrance       Introduct Monday       Munday         Apr 01, 2019 to Apr 15, 2019       Mar 04, 2019       Apr 04, 2019       Apr 04, 2019                                                                                                    |                                    |          |                         |            |       |                   |                    |                 |              |              |              |               |
| Title and Number:<br>Department and Number:<br>Submit By Date:         Shift Default:<br>Total Note:<br>Samid By Date:       Apr 01, 2019 to Apr 15, 2019<br>Apr 02, 2019       Number Apr 03, 2019<br>Apr 04, 2019       Priday<br>Apr 05, 2019       Apr 04, 2019<br>Apr 04, 2019       Apr 04, 2019<br>Apr 04, 2019       Apr 04, 2019<br>Apr 05, 2019       Apr 04, 2019<br>Apr 04, 2019       Apr 04, 2019<br>Apr 04, 2019       Apr 05, 2019<br>Apr 05, 2019       Apr 04, 2019<br>Apr 04, 2019       Submit Solution Apr 05, 2019<br>Apr 04, 2019       Apr 04, 2019<br>Apr 04, 2019       Apr 04, 2019<br>Apr 04, 2019       Apr 04, 2019<br>Apr 04, 2019       Submit Solution Apr 05, 2019<br>Apr 04, 2019       Apr 04, 2019<br>Apr 04, 2019       Apr 04, 2019<br>Apr 04, 2019       Apr 04, 2019<br>Apr 04, 2019       Apr 04, 2019<br>Apr 04, 2019       Apr 04, 2019<br>Apr 04, 2019       Apr 04, 2019<br>Apr 04, 2019       Apr 04, 2019<br>Apr 04, 2019       Apr 04, 2019<br>Apr 04, 2019       Center Hours       Enter Hours       Enter Hours       Enter Hours       Enter Hours       Enter Hours       Enter Hours       Enter Hours       Enter Hours       Center Hours       Center Hours       Center Hours       Center Hours       Center Hours       Center Hour                                                                                                    | Time Sheet                         |          |                         |            |       |                   |                    |                 |              |              |              |               |
| Department and Number:<br>Time Shee Perford:<br>Submit By Date:<br>Earning She Ter So Construction She She She She She She She She She She                                                                                                    | Title and Number:                  |          |                         |            |       |                   |                    |                 |              |              |              |               |
| Approval By:           Approval By:           Approval By:                                                                                                    | Department and Number:             |          |                         |            |       |                   |                    |                 |              |              |              |               |
| Submit By Date:       Arring colspan="6">Arring colspan="6">Arring colspan="6">Shirt Defauit Modry colspan="6">Arring colspan="6">Arring colspan="6">Arring colspan="6">Arring colspan="6">Friday colspan="6">Arring colspan="6">Shirt Defauit Colspan="6">Not Modry colspan="6">Not Modry colspan="6" Not Not Not Not Not Not Not Not Not Not                                                                                                    | Time Sheet Period:                 |          |                         |            |       | Apr 01, 2019 t    | o Apr 15, 2019     |                 |              |              |              |               |
| Barning     Note Nervour Vision     Note Nervour Vision     Nore Vision     Note Nervour Vision     Not                                                                                                    | Submit By Date:                    |          |                         |            |       | Apr 15, 2019 t    | oy 11:59 PM        |                 |              |              |              |               |
| Regular Pay - No Encumbrance     Image: Notice of Unities     Hours of Unites     Apr 01, 2013     Apr 02, 2013     Apr 03, 2013     Apr 04, 2013     Apr 05, 2013     Apr 05, 2013                                                                                                    | Earning                            | Shift    | Default                 | Total      | Total | Monday            | Tuesday            | Wednesday       | Thursday     | Friday       | Saturday     | Sunday        |
| Notice     Notice     Notice     Notice     Notice     Enter Houring     Enter Houring     Enter Hourin                                                                                                    | Regular Ray - No Encumbrance       | 1        | Hours or Units          | Hours      | Units | Apr 01, 2019      | Apr 02, 2019       | Apr 03, 2019    | Apr 04, 2019 | Apr 05, 2019 | Apr 06, 2019 | Apr 07, 2019  |
| Overtime Pay @ 1.5     1     0     0     Enter Hours     Enter Hours     Enter Hours     Enter Hours     Enter Hours       Total Hours:     5     0     0     0     0     0     0     0       Total Units:     5     0     0     0     0     0     0     0       Submit for Approval BY: Approval BY: Approval B                                                                                                    | Regular Pay - No Encombrance       | 1 A      |                         | 0 5        |       | Enter Hours       | Enter Hour         | Enter Hours     | Enter Hours  | Enter Hours  | Enter Hours  | Enter H       |
| Contain Noursi     0     0     Enter Hours     Enter Hours                                                                                                    | Overtime Pay @ 1.5                 | 1        |                         |            |       |                   |                    |                 |              |              |              |               |
| Total Hours:<br>Total Units:<br>Total Units:<br>Submit for Approval By:<br>Approved By:                                                                                                    | oferance ray e 115                 | Î        |                         | o c        |       | Enter Hours       | Enter Hour         | Enter Hours     | Enter Hours  | Enter Hours  | Enter Hours  | s Enter H     |
| Total Units: 5 0 0 0 0 0 5<br>Total Units: 0 0 0 0 0 0 0 0 0<br>Submitted for Approval By:<br>Approved By:                                                                                                    | Total Hours:                       |          |                         |            |       |                   |                    |                 |              |              |              |               |
| Total Units:<br>Submit for Approval By:<br>Approved By:<br>By the start Next Submit for Approval By:<br>Approved By:<br>By the start Next Submit for Approval By:<br>By the start Next Submit for Approval By:<br>By the start Submit for Approval By:<br>By the start Submit for Approval By the start Submit for Approval By the start Submit fo                                                                                                    |                                    |          |                         | 5          | i     | C                 | 0 0                | 0 0             | ( C          | о с          | 5            | 5             |
| Submitted for Approval By:<br>Approved By:<br>Approved By:<br>Ap | Total Units:                       |          |                         |            |       |                   |                    |                 |              |              |              |               |
| Submitted for Approval By:<br>Approved By:                                                                                                    |                                    |          |                         |            | 0     | o c               | 0 0                | 0 0             | ( c          | , c          | ( c          | 2             |
| Submitted for Approval By:<br>Approved By:                                                                                                    |                                    |          |                         |            |       |                   |                    |                 | 1            |              | 1            |               |
| Submitted for Approval By:<br>Approved By:                                                                                                    | (************)(*******)(*****      | Subr     | nit for Approval estart | Next       |       |                   |                    |                 |              |              |              |               |
| Approved By:                                                                                                    | Submitted for Approval By:         |          |                         |            |       |                   |                    |                 |              |              |              |               |
|                                                                                                    |                                    |          |                         |            |       |                   |                    |                 |              |              |              |               |

1 To send in your hours, click **Submit for Approval**.

**Note:** Once you click Submit for Approval, your timesheet will be locked.

- 2 When successful, a notification will appear on the top left-hand of your screen.
- **Note:** If you are not yet ready to submit your timesheet, please refer to page eight for more options.

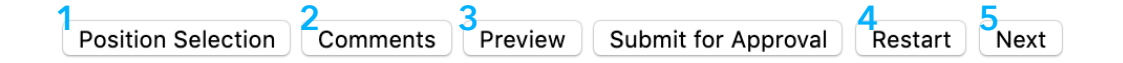

- **1 Position Selection** will take you back to Step 3.
- 2 Click **Comment** to insert comments.

| Made By:              | You          |
|-----------------------|--------------|
| Comment Date:         | Apr 10, 2019 |
| Enter or Edit Comment |              |
|                       |              |
|                       |              |
|                       |              |
| Save Previous Menu    |              |

- **3** To see an overview of your time sheet, click **Preview**.
- 4 Click **Restart** to delete your progress and start over.
- **5** Click **Next** to see the rest of the pay period.